操作手册

# 光纤熔接机

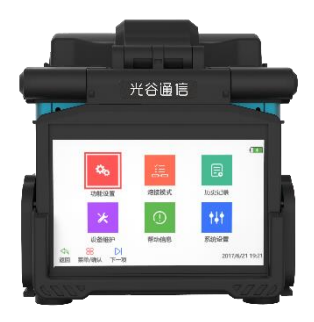

# 操作前仔细阅读本手册

遵守本手册中的所有安全规程和警告

# 妥善保存本手册

# 目录

| <i>警告和注意事项</i> 1 |       |              |    |
|------------------|-------|--------------|----|
| 产                | 品介绍   |              | 5  |
| 1.1              | 产品    | 简介           | 5  |
| 1.2              | 产品    | 特性           | 5  |
| 1.3              | 产品    | 技术指标         | 6  |
|                  | 1.3.1 | 主要技术指标       | 6  |
|                  | 1.3.2 | 加热炉指标        | 7  |
|                  | 1.3.3 | 熔接机装箱清单      | 8  |
| 1.4              | 熔接    | 机部件名称和功能     | 9  |
|                  | 1.4.1 | 熔接机主机        | 9  |
|                  | 1.4.2 | 按键视图及功能      | 9  |
|                  | 1.4.3 | 熔接部件         | 10 |
|                  | 1.4.4 | 加热炉          | 11 |
|                  | 1.4.5 | 外部接口         | 11 |
| 基                | 本操作   | 说明           | 12 |
| 2.1              | 电源    | 连接           | 12 |
|                  | 2.1.1 | 外部电源适配器供电与充电 | 12 |
|                  | 2.1.2 | 内部锂电池组供电     | 12 |

| 2.2 | 开机        | 开机和关机14       |    |  |  |  |
|-----|-----------|---------------|----|--|--|--|
| 2.3 | 菜单        | 菜单简介14        |    |  |  |  |
| 2.4 | 系统        | 运与功能设置        | 16 |  |  |  |
| 2.5 | 熔接        | 章前准备工作        | 18 |  |  |  |
|     | 2.5.1     | 剥除光纤涂覆层外其他保护层 | 18 |  |  |  |
|     | 2.5.2     | 安装光纤热缩管       | 19 |  |  |  |
|     | 2.5.3     | 光纤涂覆层的剥除和清洁   | 19 |  |  |  |
|     | 2.5.4     | 切割光纤          | 21 |  |  |  |
|     | 2.5.5     | 放置光纤          | 22 |  |  |  |
| 2.6 | 熔接        | 转换作           | 22 |  |  |  |
|     | 2.6.1     | 选择熔接程序,设置熔接参数 | 22 |  |  |  |
|     | 2.6.2     | 自动对准及端面检查     | 25 |  |  |  |
|     | 2.6.3     | 放电熔接          | 27 |  |  |  |
|     | 2.6.4     | 熔接损耗估计及质量评价   | 27 |  |  |  |
| 2.7 | 拉力        | ]测试           | 30 |  |  |  |
| 2.8 | 熔接结果存储及查询 |               |    |  |  |  |
| 2.9 | 熔接        | 兵的加热保护        | 31 |  |  |  |
| 维   | 护及保       | !养            | 34 |  |  |  |
| 3.1 | 设备        | 维护菜单          | 34 |  |  |  |
| 3.2 | 放电        | 1校正           | 34 |  |  |  |

|   | 3.3 | 电极的维护36 |         |    |
|---|-----|---------|---------|----|
|   |     | 3.3.1   | 清洁电极    | 36 |
|   |     | 3.3.2   | 更换电极    | 36 |
|   | 3.4 | 系统      | 参数自检试验  | 37 |
|   | 3.5 | 熔接      | 机的清洁    | 38 |
|   |     | 3.5.1   | 清洁 V 型槽 | 38 |
|   |     | 3.5.2   | 清洁物镜镜片  | 38 |
|   |     | 3.5.3   | 清洁光纤压板  | 39 |
|   |     | 3.5.4   | 清洁加热炉   | 39 |
|   | 3.6 | 固件      | 升级      | 39 |
| • | 附去  | 录1      | 告信息表    | 41 |
| • | 附   | 录2 问    | 题及故障排除  | 47 |
|   | 附   | 录3 售    | 后服务联系方式 | 50 |

#### ■ 警告和注意事项

本设备为玻璃光纤熔接专用设备,不能用于熔接其它物质,请不要将它用于其他用途。

考虑到使用者的安全,本手册提供了很多安全注意事项, 如果错误操作将会导致电击、火灾和人身伤害。

#### 遵守所有安全注意事项

务必了解所有的安全规程和警告。

遇到故障时停止使用

尽快联系维修服务中心。

#### 操作手册

使用本机器前请仔细阅读本手册。 请妥善保管好本手册。

#### 警告

- 当熔接机遇到下列故障时,请马上将交流电源线从电源接口拔 掉,并立即将电池从设备上移除,以确保设备安全。
  - 加热炉有异响或者加热异常(有冒烟、异味属于正常现象);
  - 液体、异物进入机器内部;
  - 机器损坏或摔坏;

如遇到以上这些故障,请立即联系维修中心。

- ▶ 使用专用的适配器、充电器。如使用不正确的交流适配器可能会 导致冒烟、电击和设备损坏,甚至会造成人身伤害、死亡和火灾。
- 使用专用的交流电源线。不要在电源线上放置重物,不要使电源 线受热或改制电源线。如使用不合适的或者损坏的电源线可能会 导致冒烟、电击和设备损坏,甚至会造成人身伤害、死亡和火灾。
- 禁止在有易燃液体或易燃气体的环境下使用熔接机,在这种环境 下熔接机的放电会导致火灾或爆炸。
- 不要用压缩或罐装的气体清洁剂清洁熔接机,否则熔接时产生的 电弧会引燃残留的可燃物。
- 熔接机工作时,不要触摸电极,否则电极产生的高压和高温会造成电击和灼伤。更换电极前请关闭熔接机并切断供电电源。
- 制备光纤和熔接过程中要佩戴防护眼镜,否则光纤碎屑进入眼睛,皮肤或吞食将是非常危险的。
- ▶ 使用合适的供电电源。使用之前请检查交流电压,正确的电压: AC100-240V,50-60Hz。如使用不正确的供电电源可能会导致冒烟、电击和设备损坏,甚至会造成人身伤害、死亡和火灾。
- 不能短路交流适配器及电池的正负极接线端。过大的电流可能会导致人身伤害、冒烟、电击或设备损坏。
- 手湿的状况下不要接触熔接机的交流电源线和交流插头,否则可能会造成触电。

#### 警告

- 不要在任何热的物体旁或高温的地方使用熔接机,也不要在灰尘 过大或潮湿的环境下储存熔接机。否则可能会造成触电,熔接机 的性能降低,甚至损害设备。
- ▶ 请严格按照操作手册使用电池,错误的使用方法可能造成电池爆 炸或人身伤害。
  - 不要用说明书所述以外的方法为电池充电;
  - 不要将电池丢入焚化炉或火中;
  - 不要在有火的地方或者阳光直射下为电池充电或者放电;
  - 不要让电池受到剧烈震动;
  - 如果电池流出液体,请小心处理,并注意不要让其接触到皮肤或眼睛。如果不小心接触到,必须马上彻底清洗,并立即就医。并通知维修中心处理电池;
  - 充电的时候不能将电池放在充电器的上面。
- 当使用肩带携带熔接机携带箱之前,要先检查肩带和挂钩是否完好,否则肩带断裂可能会造成人身伤害或设备损坏。

#### 注意事项

- 不要在温度和湿度过高的环境下储存熔接机,否则可能造成设备 损坏。
- 不要在加热过程中或刚加热结束时接触热缩管,因为热缩管温度 很高,可能会造成灼伤。
- 不要将熔接机放在一个不稳定或者不平衡的位置,否则熔接机可能会移动并失去平衡而摔坏,导致人身伤害和机器损害。
- 熔接机经过了精确的调整和校准,不要使其受到强烈的震动或冲 撞,否则可能造成机器损坏。请使用提供的携带箱来运输或者储 存熔接机,携带箱能够避免机器受到强烈撞击。

|                       | 注意事项                             |
|-----------------------|----------------------------------|
| $\blacktriangleright$ | 充电电池闲置放置,请3个月充一次电!               |
| $\blacktriangleright$ | 陶瓷 V 型槽需定期一个月清洗一次,恶劣环境下使用,请即时    |
|                       | 清洁以保证正确对纤!                       |
| A                     | 以下情况需稳定电极:更换新电极、电极吱吱响、电极针氧       |
|                       | 化、积碳、高低温、高海拔等情况下,这样可提高熔接精度。      |
| $\triangleright$      | 请根据说明,正确的使用电极。                   |
|                       | ● 只能使用专用电极;                      |
|                       | ● 正确更换电极;                        |
|                       | ● 必须成对更换电极。                      |
|                       | 忽视以上的说明会引起熔接机异常放电,并导致熔接性能的降      |
|                       | 低,甚至损坏熔接机!                       |
| ٨                     | 不要用酒精(99% 或更高纯度)以外的任何化学物质清洁物镜镜   |
|                       | 头、V 型槽及 LCD 监视器等,否则会造成图像模糊不清,污点, |
|                       | 设备的损坏和腐蚀。                        |
| $\triangleright$      | 熔接机不需要任何润滑剂或油脂,否则会降低熔接机的性能,并     |
|                       | 损坏机器。                            |
| $\triangleright$      | 熔接机必须由专业的技术人员进行修理和调试,不正确的修理可     |
|                       | 能会引起火灾和电击。如果出现故障,请与维修中心联系。       |
|                       |                                  |

产品介绍

#### ■ 产品介绍

#### 1.1 产品简介

GT-17T 光纤熔接机是一款对光纤接续的设备。本设 备采用全新的成像系统以及数字化处理技术,保证光纤熔 接在9秒(快速模式下7秒)之内完成。内置大容量锂电 池确保野外长时间工作提供强有力的保障。具有外型小 巧,结构轻便,操作简单,熔接速度快,熔接损耗小等特 点。适用于电信、广电、铁路、石化、电力、部队、公安 等通信领域的光纤光缆施工工程和日常维护及科研院所教 学与科研。

为了正确使用本设备完成熔接操作,请在使用前详细 阅读本说明书。

#### 1.2 产品特性

- 体积较小、结实耐用、易于携带;
- 彩色大屏 LCD 显示;
- 操作界面简洁、清晰;
- 自动待机功能;
- 自动关机功能;
- 加热炉合盖自动加热功能
- 显示屏手动翻转功能;
- 内置多种熔接模式(可设置);
- 更多的熔接适用场合: 裸纤与裸纤; 皮线光缆与皮线光缆;
   皮线与连接器;
   尾纤与连接器;

产品介绍

皮线与尾纤。

### 1.3 产品技术指标

### 1.3.1 主要技术指标

| 适用光纤       | SM(单模), MM(多模), DS(色散位移), NZDS(非<br>零色散位移), EDF(掺饵光纤)                 |
|------------|-----------------------------------------------------------------------|
| 光纤芯数       | 单芯                                                                    |
| 光纤直径       | 包层直径 80-150μm,涂覆层直径 100~<br>1000μm                                    |
| 熔接模式       | 100组(预设10组)                                                           |
| 接续损耗       | 0.02dB(SM), 0.01dB(MM), 0.04dB(DS),<br>0.04dB(NZDS), 0.04db(BIF/UBIF) |
| 回波损耗       | 优于 60dB                                                               |
| 熔接时间       | 9sec(典型值) / 7sec(快速模式)                                                |
| 接续损耗<br>评估 | 有                                                                     |
| 拉力实验       | 2N (可选)                                                               |
| 图像显示       | 4.3 英寸彩色 LCD, 支持中文英文                                                  |
| 放大倍数       | X/Y 轴同时显示,放大倍数 180 倍<br>X 轴和 Y 轴单独显示,放大倍数 360 倍                       |
| 供电电源       | 7800mAh 锂电池, 13.5V/5A 电源适配器                                           |
| 电池         | 典型熔接/加热 300 次,充电时间 3 小时(可在<br>充电时使用),可循环充电 1000 次                     |
| 储存结果       | 存储 10000 组熔接记录                                                        |

# 产品介绍

| 数据接口                        | USB2.0                                                               |  |  |
|-----------------------------|----------------------------------------------------------------------|--|--|
| 工作环境                        | 温度: -20℃~+55℃<br>相对湿度: 0~95%RH(无冷凝结露)<br>海拔高度:0~5000m 最大风速: 15m/s    |  |  |
| 存储条件                        | 相对湿度: 0~95% (无冷凝结露)<br>存储条件 温度: -40℃~+80℃(除电池外)<br>温度: -10℃~+40℃(电池) |  |  |
| 设备重量                        | 2.00 kg(含电池)                                                         |  |  |
| 耐腐蚀性                        | 设备组件、零部件以及所用材料符合防腐要<br>求,流体污染不受侵蚀                                    |  |  |
| 外形尺寸 长×宽×高=166×146×159 (mm) |                                                                      |  |  |
| 高空作业                        | 侧偏挂钩,可以将机器直接挂在作业者脖子上<br>正常操作                                         |  |  |

### 1.3.2 加热炉指标

| 适用光纤 |                                                                 |
|------|-----------------------------------------------------------------|
| 线缆直径 | $250\mu\mathrm{m}$ , $900\mu\mathrm{m}$ , $2{\sim}3\mathrm{mm}$ |
| 适用热缩 |                                                                 |
| 套管长度 | 60mm, 45mm, 40mm                                                |
| 加热时间 | 合盖自动加热, V型19s快速热缩(可自定义)                                         |
| 加热温度 | 0-280℃(可自定义)                                                    |
| 加热程序 | 100组 (预设4组)                                                     |

产品介绍

1.3.3 熔接机装箱清单

| 序号 | 产品名称         | 数量 |
|----|--------------|----|
| 1  | GT-17T 光纤熔接机 | 1  |
| 2  | 插拔电池         | 1  |
| 3  | 电源适配器        | 1  |
| 4  | 交流电源线        | 1  |
| 5  | 光纤镊子         | 1  |
| 6  | 备用电极针        | 1  |
| 7  | 冷却支架         | 1  |
| 8  | 携带箱          | 1  |
| 9  | 三合一剥线钳       | 1  |
| 10 | 皮线开剥器        | 1  |
| 11 | 电子说明书下载卡     | 1  |
| 12 | 酒精壶          | 1  |
| 13 | 切割刀          | 1  |
| 14 | 质量保证书        | 1  |

产品介绍

- 1.4 熔接机部件名称和功能
- 1.4.1 熔接机主机

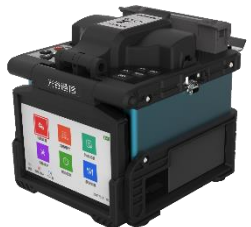

图 1-1 主机视图

1.4.2 按键视图及功能

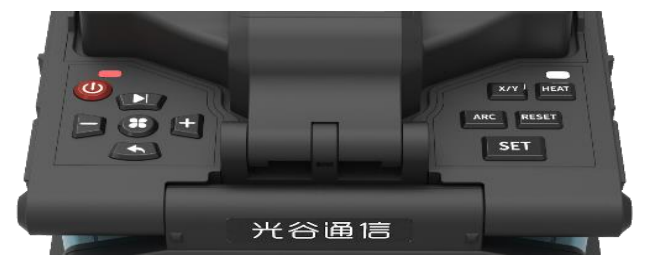

图 1-2 按键视图

表 1-1 键盘功能说明

| 键盘图标 | 名称    | 功能              |
|------|-------|-----------------|
| Ð    | 电源键   | 电源开机与关机         |
| HEAT | 加热键   | 启动加热炉加热         |
| X/V  | XY 视场 | 返回到上一菜单、        |
|      | 切换键   | 光纤对准模式下X、Y视场的切换 |
|      | 菜单键/  | 进入菜单、           |
|      | 确认键   | 在菜单下作确认键        |

### 产品介绍

| RESET    | 复位键      | 电机复位             |
|----------|----------|------------------|
| SET      | 开始键      | 开始对准、<br>开始放电熔接等 |
|          | 下一项<br>键 | 移动菜单光标           |
|          | 减键       | 减少值              |
| +        | 加键       | 增加值              |
| <b>F</b> | 返回键      | 返回上一级菜单          |

1.4.3 熔接部件

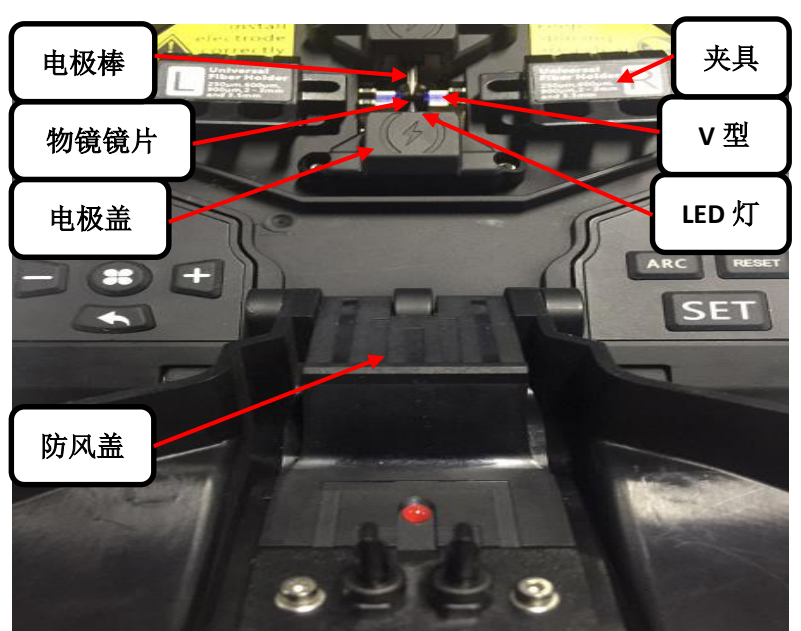

### 产品介绍

图 1-3 熔接器视图

1.4.4 加热炉

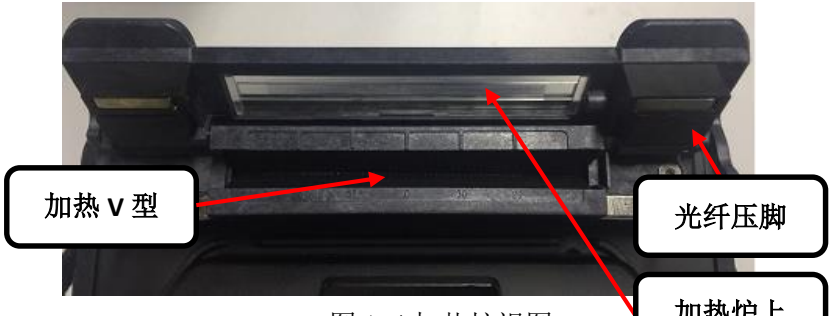

图 1-4 加热炉视图

加热炉上

1.4.5 外部接口

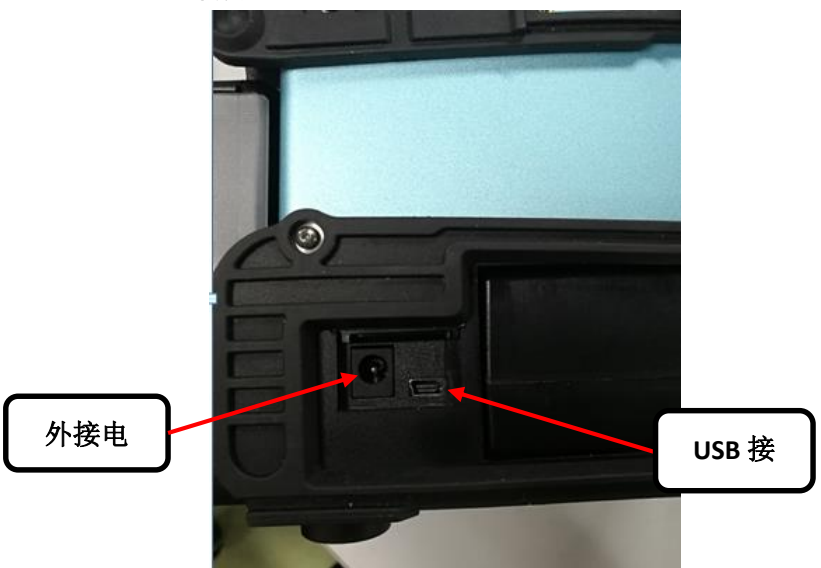

图 1-5 外部接口

#### ■ 基本操作说明

#### 2.1 电源连接

本产品支持以下两种供电方式:

- a) 内部锂电池组供电(无外部电源适配器插入)。
- b) 外部电源适配器供电(有外部电源适配器插入)。

### 注意:请使用标准配置中提供的电源适配器,若使用自行配置 的电源适配器,可能出现熔接机工作异常。

#### 2.1.1 外部电源适配器供电与充电

便携式光纤熔接机的适配器输入指标为: 宽频 100-240V 、 1A、50/60HZ,输出为 13.5V、5A,请务必使用本产品专用的电 源适配器。将适配器的直流输出线插到熔接机的外接电源接口, 此时如果熔接机内部安装有电池,则适配器在给熔接机供电的 同时,会对电池组充电。此时,显示器右上角会有如图 2-1 所 示标记,闪电图标 表示当前正在对电池组进行充电,并且 电源指示灯会在开机状态下中不断闪烁,直到电池充满或关机。

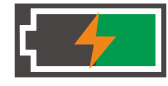

图 2-1 显示器右上角电量显示

#### 2.1.2 内部锂电池组供电

a) 电池电量指示

显示器的右上角会显示电池当前状态,绿色部分表示剩余 电量,如图 2-2 所示。

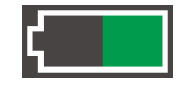

图 2-2 显示器右上角电量显示

b) 电池充电

当连接外部电源适配器时,适配器会对电池组进行充电,操作者可以通过观察显示器右上角是否有如图 2-1 所示标记来 判断当前熔接机是否在充电。充电时间会由电池余量而变化, 最长充电时间为 3 小时,充满电后会有如图 2-3 标记。

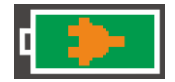

#### 图 2-3 电池电量已经充满

c) 低压报警

当电池电量太低,无法满足熔接机正常工作要求时,熔接 机会在显示屏上显示报警信息,用户应及时给电池组充电或使 用电源适配器供电。

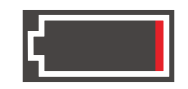

图 2-4 电池电量过低

- d) 电池使用注意事项
  - 1) 初次使用时,请先充满电后使用。
  - 使用熔接机前,请先检查电池电量,如果电量较低或 出现低压报警,请及时给电池组充电。
  - 请不要在高温或阳光直射环境下使用或放置电池组, 以避免电池老化。
  - 需要长期保管电池时,请充电至 40%-60%电量后妥善 保管。
  - 5) 电池组属于易耗部件。反复进行充放电后,其充电能 力下降,当电池充满电后使用时间仍很短时,请及时 更换指定型号的电池。

#### 2.2 开机和关机

开机时,短按电源键"<sup>●</sup>",操作面板上的电源指示灯变 为红色,蜂鸣器发出"嘀、嘀"两声,所有的电机回到初始位 置,显示器显示光纤观测界面,如图 2-5 所示。这时电源模式 会被自动的识别,如果用电池组供电,那么界面将显示它的剩 余电量。关机时,长按电源键"<sup>●</sup>",可以观察到显示器先关 闭,电源指示灯闪烁,松开手后指示灯熄灭,表示熔接机已经 正常关闭。

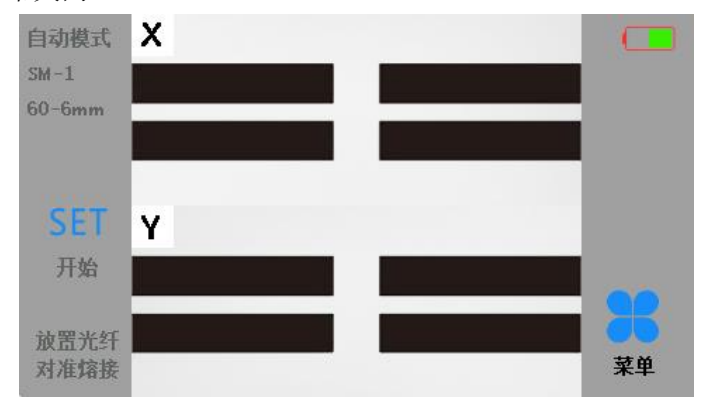

图 2-5 光纤观测界面

#### 2.3 菜单简介

本熔接机提供了人性化的菜单界面,阅读本小节,可以熟 悉菜单的内容和操作方法。

按 MENU 菜单键" **こ**"进入主菜单,主菜单如图 2-6 所示。具体说明见表 2-1 所示。

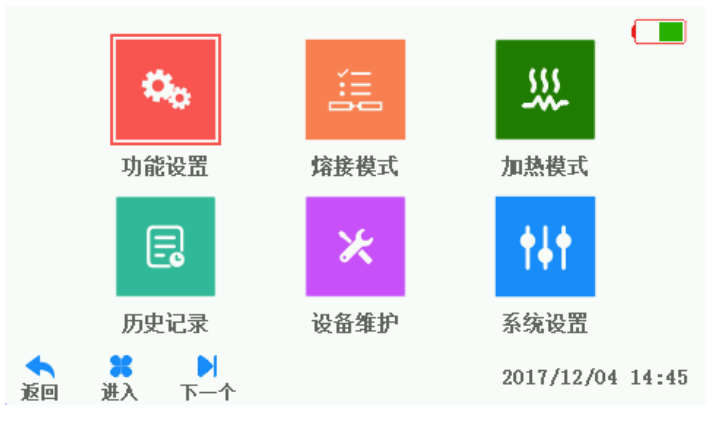

图 2-6 主菜单

| 功能菜单 | 说明                   |
|------|----------------------|
| 功能设置 | 设置快速放电校正模式、拉力测试等功能   |
| 熔接模式 | 设置熔接模式下的参数           |
| 加热模式 | 设置加热程序、时间、温度、热缩等参数   |
| 臣中归雪 | 记录总放电次数、总熔接次数、放电次数清零 |
| 历文比求 | 及熔接记录查询              |
| 设备维护 | 放电校正、电极维护、系统参数等功能    |
| 亥纮冯罢 | 屏幕亮度、语言、翻转屏、时间、恢复出厂设 |
| 尔坈以且 | 置、省电模式、关于设备等功能       |

表 2-1 主菜单说明

### 2.4 系统与功能设置

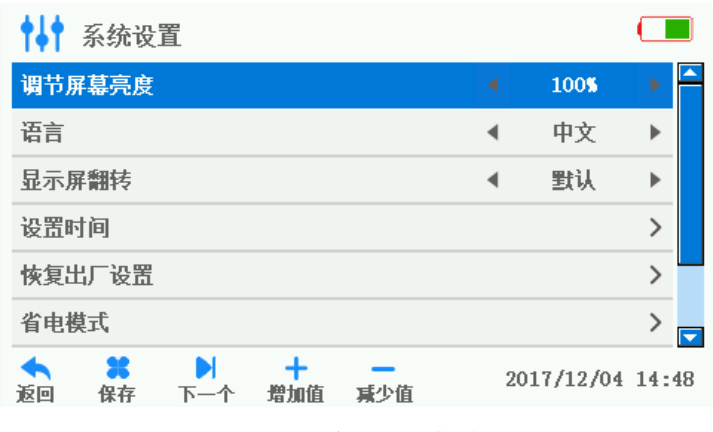

#### 图 2-7 系统设置菜单

| 系统设置       | 说明                           |  |
|------------|------------------------------|--|
| 调节屏幕       | 调共目之园的宣府                     |  |
| 亮度         |                              |  |
| 语言         | 根据销售市场和机型的区别可选择不同语言          |  |
| 显示屏翻       | 显示界面旋转180°,适应显示器不同方位下的       |  |
| 转          | 显示                           |  |
| 设置时间       | 设置系统时间,年、月、日、小时、分钟           |  |
| 恢复出厂<br>设置 | 将系统所有的参数设置恢复到出厂时的设置          |  |
| 省电模式       | 可设置自动休眠、自动关机时间               |  |
| 静音模式       | 开启或者关闭蜂鸣器响声                  |  |
| 关于设备       | 可查看仪器的版本号及公司的名称、网址、邮<br>箱和电话 |  |

表 2-2 系统设置菜单说明

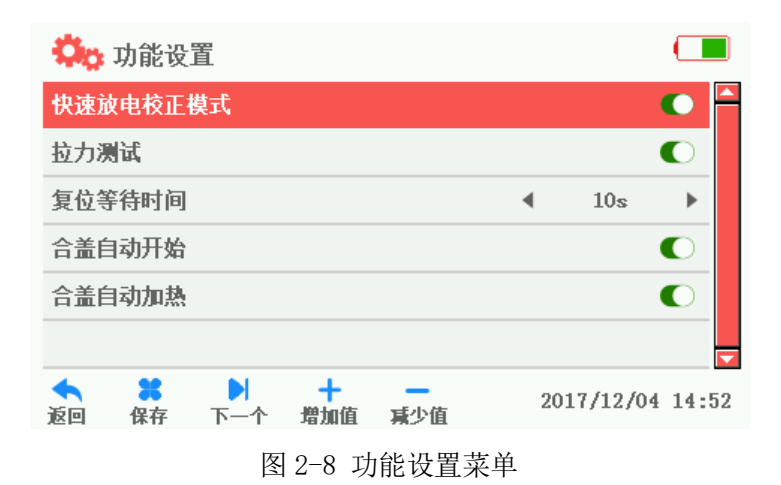

表 2-3 功能设置说明

| 功能模式             | 说明                    |
|------------------|-----------------------|
| 快速放电             | 如果快速放电校正模式设置为 "开启",熔接 |
| 校正模式             | 前就会进行快速的放电校正。         |
| 长于迎历史            | 如果拉力测试被设置为"开启",熔接完成   |
| 业归州              | 后,拉力测试会自动执行。          |
| 笙凭有荷             | 在拉力测试关闭的情况下,翻盖后自动复位等  |
| 守何友世<br>时间       | 待时间(拉力测试开启状态下,该设置无    |
| н <b>,</b> ] [ь] | 效)。                   |
| 合盖自动             | 在合盖设置开启状况下,合上翻盖后,自动运  |
| 开始               | 行对准熔接。                |
| 合盖自动             | 在合盖设置开启状况下,合上加热炉翻盖,加  |
| 加热               | 热炉自动进行加热。             |

#### 2.5 熔接前准备工作

### 2.5.1 剥除光纤涂覆层外其他保护层

用蘸有酒精的棉布或者软棉,从光纤尾部算起大约 100mm 左右清洁光纤。如果是皮线,需用皮线开剥器剥开皮线约 40mm, 如图 2-9 所示。其他光纤则用光纤剥线钳配合剪刀剥掉光纤涂 覆层外其他保护层,如图 2-10 所示。

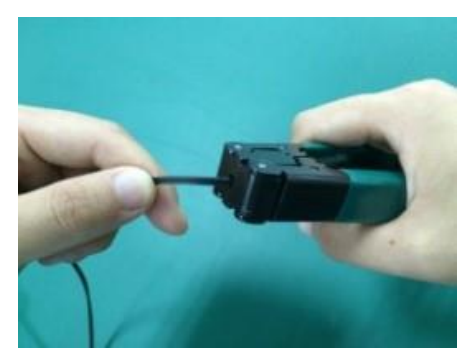

图 2-9 剥皮线

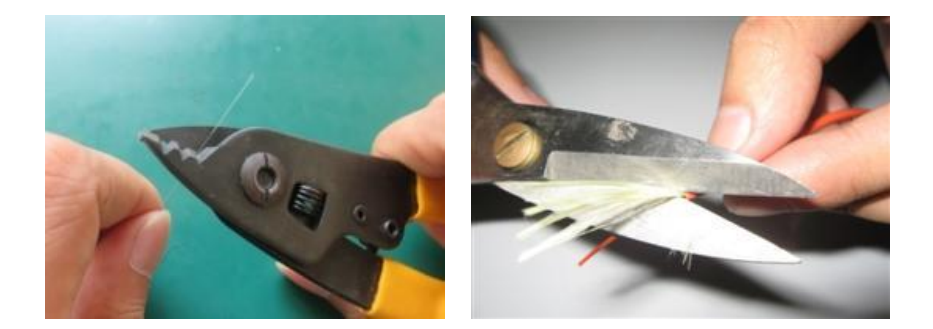

①用光纤剥线钳剥掉外部塑料层

②用剪刀减去毛线

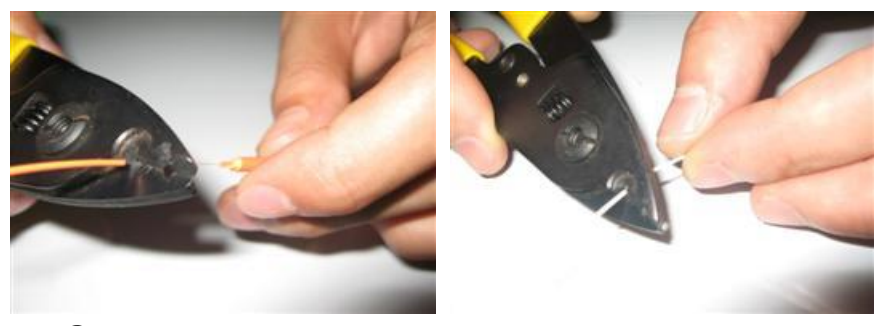

③用光纤剥线钳剥除内部的塑料层 ④塑料层则直接用光纤剥线钳剥除

图 2-10 其他单芯光纤开剥图

#### 2.5.2 安装光纤热缩管

给光纤安装热缩管,在熔接后用来保护熔接点。安装之前 要确认热缩管内部无赃物,并保持热缩管与光纤平行,如图 2-11 所示。

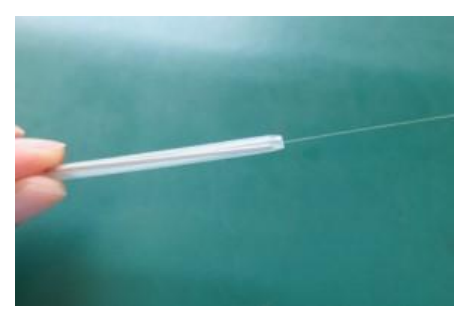

图 2-11 安装热缩管

### 2.5.3 光纤涂覆层的剥除和清洁

a) 剥除光纤涂覆层用剥线钳剥除光纤涂覆层,长度约为 30mm,如图 2-12、2-

13 所示。手动剥除后将光纤放入夹具的中央槽内,让光纤露出 夹具约 30mm。

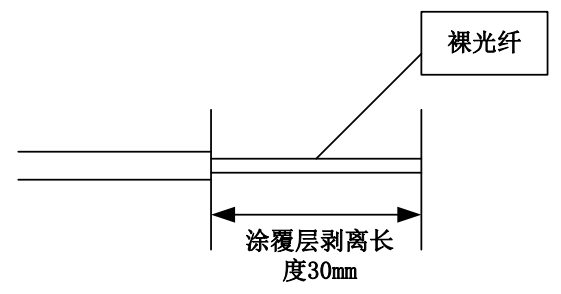

图 2-12 涂覆层剥离长度

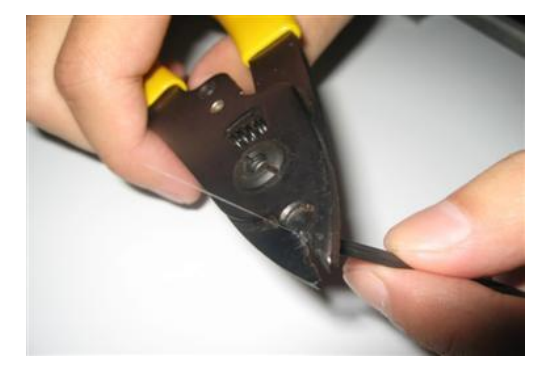

图 2-13 手动剥除涂覆层

b) 清洁光纤

涂覆层剥除后用蘸有酒精的棉布或软棉,自涂覆与裸光纤 的交界面开始,朝裸光纤方向,一边按圆周方向旋转,一边清 扫涂覆层的碎屑,如图 2-14 所示。

基本操作说明

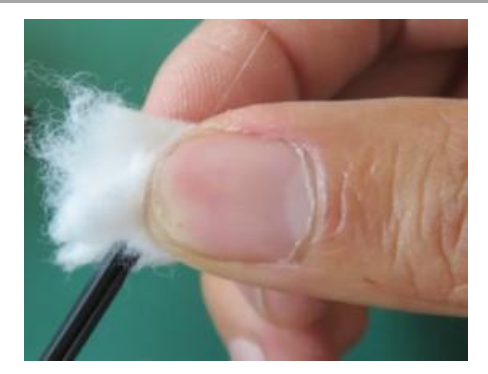

图 2-14 清洁光纤

#### 2.5.4 切割光纤

- a) 对光纤进行操作前请确认装置有刀片的滑动板已经滑动 至面向用户的一端,然后打开大小压板。
- b) 把涂覆层边缘对准标尺上适当的刻度后,将光纤放入导向 压槽内,确认裸光纤被笔直的放在橡胶垫上。
- c) 合上小压板、整体压板,迅速推动装置有刀片的滑动板至 另一侧,完成光纤切割操作。
- d) 打开整体压板并用手捏住光纤同时打开小压板,仔细移开 光纤。
- e) 取出光纤碎屑,放入光纤碎屑盒中。皮线切割操作大致相同,重复上述内容即可。

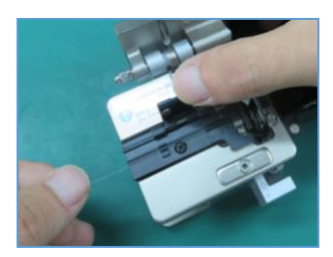

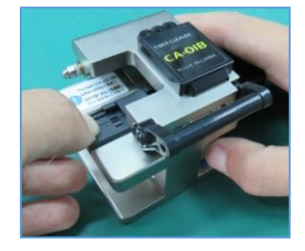

注意:①、完成切割后的光纤请勿触碰其他物体,以免影响溶 解质量。

> ②、切割皮线的切割刀和切割裸纤的切割刀有可能不同, 请对应使用。

#### 2.5.5 放置光纤

- a) 打开防风盖和左右两侧的光纤压板;观察 V 型槽是否干净; 若不干净,则应清洁 V 型槽,清洁方法见 3.5.1 节。
- b) 把准备好的光纤放置在 V 型槽内,并使光纤尖端处于电极 尖端与 V 行槽边缘之间。小心,不要让切割好的光纤碰触 到设备内的任何地方以保证光纤切割面的质量。
- c) 用手指捏住光纤,然后关闭压板压住光纤,确保光纤放置 在 V 型槽的最底部,如果光纤位置不正确请重新放置光纤。
- d) 按 b 和 c 的步骤在另一侧的光纤压板内放置光纤。
- e) 轻轻压下防风盖,可以开始熔接。

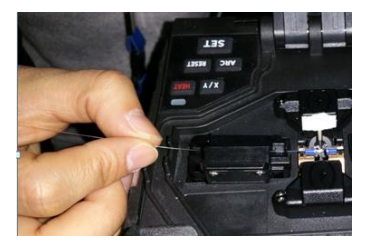

注意: 在熔接前热缩管应提前套在任意一段光纤上。

2.6 熔接操作

#### 2.6.1 选择熔接程序,设置熔接参数

a) 熔接模式说明

表 2-4 熔接模式说明

| 熔接模式                                     | 说明                          |  |  |
|------------------------------------------|-----------------------------|--|--|
| 业红米即                                     | 根据使用的光纤种类设置,有 SM(单模), MM(多  |  |  |
|                                          | 模),DS(色散位移),NZDS(非零色散位移)等多种 |  |  |
| 几灯天加                                     | 选型,每种光纤在出厂时预设多组熔接程序,用户      |  |  |
|                                          | 可以根据光纤类型的不同选择相应的熔接程序        |  |  |
| 熔接方式                                     | 可设置自动、半自动和手动三种熔接方式          |  |  |
| 熔接模式                                     | 光觉熔接描式的复数形成品                |  |  |
| 序号                                       | 当前沿按侯式的石桥及广与                |  |  |
| 编辑熔接                                     | 伯提业治伯旦田房工的熔培会数 加图 9.16      |  |  |
| 模式                                       | · 拥有当前编写柱户下的始按参数,如图 2-10    |  |  |
| 法注访由                                     | 清洁放电是指通过一个短时间的放电来清洁附着在      |  |  |
| <i>相行</i> 从电<br>时间                       | 光纤表面细小的灰尘。清洁放电时间范围为 0-      |  |  |
| 山川川                                      | 200ms                       |  |  |
| <b>逆</b> 而 毎 度                           | 设置端面角度的限定值,当左右光纤的端面角度超      |  |  |
| - 「一 一 一 一 一 一 一 一 一 一 一 一 一 一 一 一 一 一 一 | 过限定值时,屏幕显示报错信息。设置范围为 0-     |  |  |
| 限定                                       | 8°                          |  |  |
| 光纤切割                                     | 左右光纤对准后的夹角限定,超过则屏幕显示报错      |  |  |
| 角度限定                                     | 信息,范围为 0-4°                 |  |  |
| 光纤对准                                     | 左右光纤对准后中心偏差超过限定值时,屏幕显示      |  |  |
| 偏差限定                                     | 报错信息,设置范围为0.0-1.5µm         |  |  |
| 熔接损耗                                     | 估算的熔接损耗超过限定值,屏幕显示报错信息,      |  |  |
| 限定                                       | 设置范围为 0-0.2db               |  |  |
| 手动补偿                                     | 设置补偿放电时间。在一定情况下,可以通过补偿      |  |  |
| 放电时间                                     | 放电来减少熔接损耗,设定范围为 0-2s        |  |  |

| 光纤对准         | 可设置精细对准、包层对准、纤芯对准,默认为纤 |
|--------------|------------------------|
| 方式           | 芯对准                    |
| 快速熔接         | 可设置开启或关闭,快速模式开启后熔接时间减  |
| 模式           | 少,最快为7s                |
|              | 在熔接机进行光纤对准时,若不能满足正常的校准 |
| 迟生版按         | 需求时,如切割端面持续不满足要求,可以选择强 |
| <b>西</b> 时府按 | 制熔接模式进行熔接。注意,强制熔接会大大增加 |
| 侠八           | 熔接时的损耗,这种方式仅适用于特殊环境下使  |
|              | 用。                     |

b) 在【熔接模式】菜单下选择【编辑熔接模式】,熔接参数 如图 2-16 所示,熔接参数说明如表 2-5 所示。

| 🔀 编辑熔接模式                               |   |           |       |
|----------------------------------------|---|-----------|-------|
| 預熔时间                                   | • | 80ms      | •     |
| 預熔电流                                   | ۹ | 990bits   | •     |
| 熔接时间                                   | • | 1.9s      | •     |
| 放电电流                                   | • | 1090bits  | •     |
| 重叠里                                    | • | 13um      | •     |
| 熔接推进速度                                 | • | 30 um /s  |       |
| ◆ <b>38 ▶ + −</b><br>返回 保存 下一个 增加值 承少值 | 2 | 017/12/04 | 14:54 |

图 2-16 熔接参数菜单

| 熔接参数 | 说明                          |  |  |
|------|-----------------------------|--|--|
| 预熔时间 | 设置从放电开始到光纤推进这段时间内的预放<br>电时间 |  |  |

表 2-5 熔接参数说明

| 薪修由法  | 设置从放电开始到光纤推进这段时间内的预放    |  |  |
|-------|-------------------------|--|--|
| 则的在电机 | 电强度                     |  |  |
| 熔接时间  | 设置熔接时放电时间               |  |  |
| 放电电流  | 设置熔接时放电的电流强度            |  |  |
| 重叠量   | 设置放电熔接时光纤推进的重叠量         |  |  |
| 熔接推进  | 设置修控过程由电机的推进速度          |  |  |
| 速度    | 以 <b>且</b> 府按过柱中电机的推近逐度 |  |  |
| 放电二   | 设置是否开启追加放电              |  |  |
| 放电二时  | 设置追加放电时间                |  |  |
| 间     | <u> </u>                |  |  |
| 放电二电  | 设置追加放电电流                |  |  |
| 流     | 以且但加放电电弧                |  |  |

#### 2.6.2 自动对准及端面检查

GT-17T 采用高精度图像处理系统来检测和定位光纤。然 而,在某些特殊情况下,图像处理系统无法完全的发现所有熔 接的问题,在这种情况下,需要用户自行通过熔接机屏幕观察 有可能引起熔接错误的光纤缺陷。

首先,按开始键"SET",光纤会进入自动对准状态,左右 光纤开始做相向运动。在清洁放电之后,系统会自动检查光纤 端面,如果光纤端面太差,导致无法熔接,则显示屏显示错误 信息。如果光纤端面较好,则继续对准。光纤对准后,显示屏 会显示左右端面的角度。如果测量出来光纤端面的切割角度大 于限定值,则显示屏显示错误信息,用户需重新切割光纤。

注意:光纤端面角度的限定值、对准偏差限在【熔接模式】菜 单中进行设置。

如果自动对准过程中出现如表 2-6 所示的显示图形及提示

信息,系统会自动将电机复位,用户也可按复位键""将 推进电机复位,并重新切割或重放光纤。

表 2-6 对准异常情况说明

| 显示图形<br>(X/Y 轴) | 提示信息           | 可能原因                      | 措施                    |
|-----------------|----------------|---------------------------|-----------------------|
|                 | 右光纤放置<br>位置不正确 | 右光纤未放<br>入 V 型槽,<br>或切割过短 | 重新放置光<br>纤,重新切<br>割光纤 |
|                 | 左光纤放置<br>位置不正确 | 左光纤没放<br>到 V 型槽,<br>或切割过短 | 重新放置光<br>纤,重新切<br>割光纤 |
|                 | 对准异常           | 左光纤或右<br>光纤未放入 Ⅴ<br>型槽内   | 重新放置光<br>纤,重新切<br>割光纤 |
|                 | 请重放光纤          | 左右光纤切<br>割过短              | 重新放置光<br>纤,重新切<br>割光纤 |
|                 | 请重放光纤          | 左右光纤切<br>割过长              | 重新放置光<br>纤,重新切<br>割光纤 |

| 光纤端面角<br>度不合格 | 光纤切割过<br>程出现问题<br>(凸尖、毛<br>刺、斜面、<br>凹芯等) | 重新切割光<br>纤    |
|---------------|------------------------------------------|---------------|
| 光纤不合格         | 光纤表面有<br>灰尘                              | 重新清洁并<br>放置光纤 |

#### 2.6.3 放电熔接

在光纤对准之后,屏幕上会显示提示信息"对准完成",此时可以按下开始键"SET"进行放电熔接,也可以按下复位键进行复位。如果设置为自动熔接,系统会按照设定的程序完成熔接操作,无需人工干预。

#### 2.6.4 熔接损耗估计及质量评价

光纤熔接完成之后,显示屏右侧将显示光纤熔接损耗评估 值。如果光纤熔接异常,如:过粗、过细、分离、含气泡、有 细线等情况,熔接机会在屏幕上显示错误信息,用户需重新熔 接光纤或进行补偿放电。如果没有错误提示,但通过显示屏观

察发现不良熔接结果,如扭曲,变形等,建议用户重新熔接。 请注意,熔接点有时看起来比其余部分稍粗,属于正常的熔接, 并不影响熔接损耗。

光纤熔接效果正常,但如果光纤熔接损耗超过限定值,熔 接机屏幕上显示错误信息。熔接损耗的限定值在菜单【熔接模 式】中设定。

在一些情况下,补偿放电可以改善熔接损耗。当熔接动作 完成后,再按开始键 "SET",可进行补偿放电,放电后,系统 会重新对光纤进行检测,计算熔接损耗估算值,并进行显示和 判断是否合格。

熔接异常或估算损耗偏高的现象及解决方法见表 2-7。

| 现象     | 原因                                                                            | 解决办法                                                                                      |
|--------|-------------------------------------------------------------------------------|-------------------------------------------------------------------------------------------|
| 纤芯轴向错位 | <ol> <li>1、V型槽或者光纤压<br/>脚有灰尘</li> <li>2、图像检测出现问<br/>题</li> </ol>              | <ol> <li>1、清洁 V 型槽和<br/>光纤压脚</li> <li>2、连续多次出<br/>现,需要做</li> <li>【系统参数自<br/>检】</li> </ol> |
| 纤芯角度错误 | <ol> <li>V型槽或者光纤<br/>压脚有灰尘</li> <li>光纤端面角度不<br/>良</li> <li>光纤放置不正确</li> </ol> | <ol> <li>1、清洁 V 型槽和<br/>光纤压脚</li> <li>2、重新切割光纤</li> <li>3、重新放置光纤</li> </ol>               |

表 2-7 熔接异常情况说明

| 气泡                  | <ol> <li>光纤端面角度不良</li> <li>光纤端面有灰尘</li> <li>流烙电流低或者<br/>预熔时间短</li> <li>熔接电流低或放电时间短</li> </ol> | <ol> <li>1、重新切割或清<br/>洁光纤</li> <li>2、増大【预熔电<br/>流】或増大<br/>【预熔时间】</li> <li>3、増大【熔接电<br/>流】或増大<br/>【熔接时间】</li> </ol> |
|---------------------|-----------------------------------------------------------------------------------------------|----------------------------------------------------------------------------------------------------|
| <b>一日日日</b><br>光纤分离 | <ol> <li>1、 熔接推进量过小</li> <li>2、 熔接推进速度偏小</li> <li>3、 熔接电流过高或者放电时间过长</li> </ol>                | <ol> <li>1、 做 【系统参数<br/>自检】试验</li> <li>2、 降低【预熔电<br/>流】或减少<br/>【预熔时间】</li> </ol>                                   |
| 过粗                  | 熔接推进量过大                                                                                       | 降低 【重叠长<br>度】,建议做【放<br>电校正】试验                                                                                      |
| 过细                  | <ol> <li>1、熔接推进量过小</li> <li>2、熔接电流过大</li> </ol>                                               | <ol> <li>1、增加【重叠长<br/>度】,建议做<br/>【放电校正】试<br/>验</li> <li>2、降低【熔接电<br/>流】</li> </ol>                                 |
|                     |                                                                                               |                                                                                                    |

### 2.7 拉力测试

如果【拉力测试】被设置为"开启",那么熔接完成后,拉力测试会自动执行,拉力为2N。菜单操作如图2-17所示。

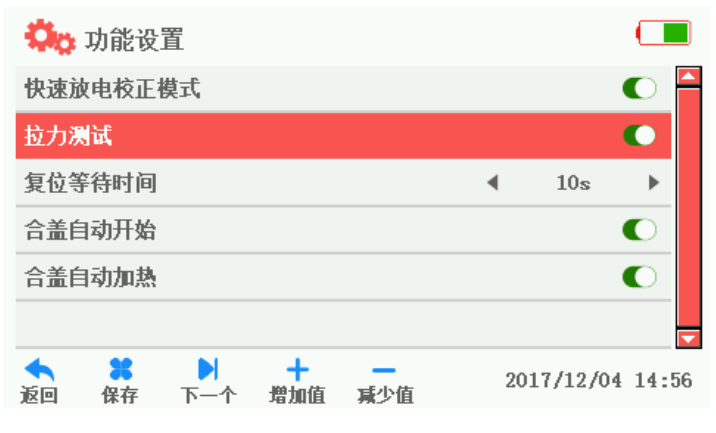

图 2-17 拉力测试开启菜单

### 2.8 熔接结果存储及查询

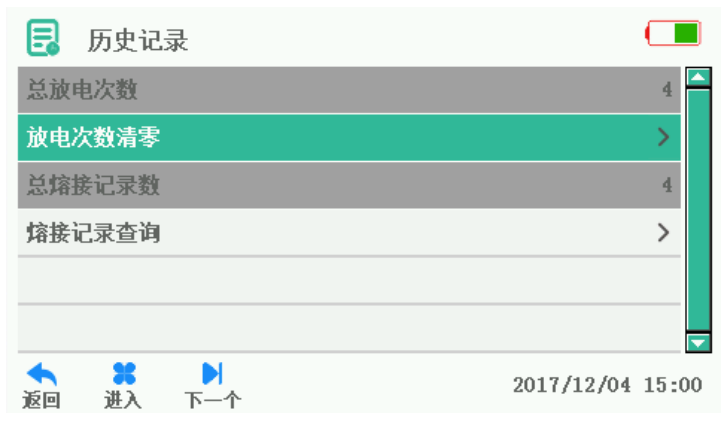

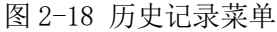

表 2-8 历史记录说明

| 历史记录       | 说明                        |
|------------|---------------------------|
| 总放电次<br>数  | 自上次清零开始,电极放电次数统计值         |
| 放电次数<br>清零 | 更换电极时,请清零放电次数             |
| 总熔接记<br>录数 | 系统已存储的熔接记录统计值             |
| 熔接记录       | 提供 10000 组最新熔接记录。查询熔接参数及熔 |
| 查询         | 接结果                       |

| 日 溶  | 接记录          |                |      |               |
|------|--------------|----------------|------|---------------|
| 序号   | 日期           | <b>纤芯(°)</b>   | 光纤类别 | 损耗(dB)        |
| 0001 | 17/11/16 14: | 18 0.1         | SM   | 0.00          |
| 0002 | 17/11/16 14: | 21 0.1         | SM   | 0.00          |
| 0003 | 17/11/16 14: | 23 0.1         | SM   | 0.01          |
| 0004 | 17/11/16 14: | 31 0.0         | SM   | 0.01          |
| 总记录  | 数: 4         | 总页 <b>数:</b> 1 | 当前   | <b>前页:</b> 1  |
| 反回下  | →<br>一页      |                | 20   | 17/12/04 15:0 |

#### 图 2-19 熔接记录

#### 2.9 熔接点的加热保护

选择【加热模式】菜单,进入加热模式界面,如图 2-20 所示。

#### ₩ 加热模式 加热程序编号 3 热缩管类型 4 60mm ► 热缩管直径 4 6mm ► 加热温度 180°C ∢ ► 加热时间 . 24s ► 22 + • 2017/12/04 15:04 保存 下一个 增加值 减少值 扳回

基本操作说明

图 2-20 加热模式菜单

| 加热模式   | 说明                                      |  |
|--------|-----------------------------------------|--|
| 加热程序编号 | 系统预存了不同热缩套管对应的加热程<br>序,另外提供 30 组用户自设定程序 |  |
| 套管类型   | 10mm-60mm 普通套管、FC、SC                    |  |
| 套管直径   | 1-8mm                                   |  |
| 加热温度   | 加热过程中的温度上限                              |  |
| 加热时间   | 热缩加热的时间                                 |  |

注意:①、尽量使用预设好的加热参数,如果套管类型为空 "Blank",系统会自动将加热程序编号设置为1号。

### ②、更换锂电池、更新程序,必须做热缩校正,否则 会严重影响热缩效果。

- a) 打开加热炉的盖板。
- b) 打开熔接机防风盖,小心取出熔接好的光纤,将热缩套管 移至熔接点处,并确保熔接点在热缩管的中心位置。
- c) 将已放置好热缩套管的光纤放入加热炉中,轻轻将光纤拉 直,并将热缩套管放置在加热槽的中间位置,关闭加热炉 盖板。
- d)选择加热模式;确定加热参数。(若与前次相同,可跳过此步)
- e) 按下加热键 "HEAT",开始加热,此时加热指示灯亮(红色)。如果在加热的过程中按下加热键 "HEAT",加热动作将被取消。
- f) 加热动作完成后,加热指示灯灭;此时需马上打开加热炉 盖板,取出光纤。(注意:不要用手触碰加热后的热缩保护 套管,防止灼烧)
- g) 检查热缩效果, 合格则将其放入冷却盘中进行自然冷却; 不合格, 如内部有灰尘或气泡, 建议重新进行热缩操作。

维护及保养

### ■ 维护及保养

3.1 设备维护菜单

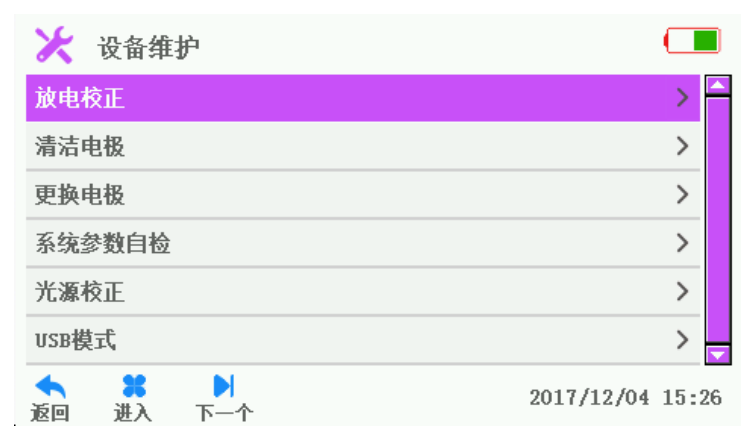

#### 图 3-1 设备维护菜单

表 3-1 设备维护说明

| 设备维护   | 说明                    |
|--------|-----------------------|
| 放电校正   | 执行放电校正操作,自动校正放电电流     |
| 清洁电极   | 进行多次大电流放电清洁电极         |
| 百協由招   | 更换电极后,自动测定放电位置并多次放电稳  |
| 史挾电伮   | 定电极                   |
| 系统参数   | 白动进行电极位置。电机笙系统会粉的白松   |
| 自检     | 日幼近们电饭位直、电机寺东纨参数的日位   |
| 光源校正   | 根据提示信息正确的进行光源校正操作     |
| USB 模式 | 根据提示信息正确的操作并进入 USB 模式 |

### 3.2 放电校正

光纤熔接时的大气环境如温度、湿度及气压,这会引起放

电强度的变化。本熔接机内置温度、压力及湿度传感器来监控 系统工作环境,使放电强度保持稳定。电极的老化、变脏等状 况也会造成放电强度的改变,同时电极放电中心会相对于光纤 熔接的位置发生偏移。故本机提供放电校正功能来解决上述问 题。放电校正功能根据熔接部位放电前后的轴向偏差判断放电 强度,并自动校正为标准强度,从而实现低损耗,稳定性高的 光纤熔接。

强烈建议,熔接机在下列情况下进行放电校正,否则会影 响到熔接效果。

- ◆ 待熔接光纤种类发生改变;
- ◆ 系统升级;
- ◆ 使用环境的温度、湿度、气压有较大变化时;
- ◆ 连续熔接失败或损耗偏高;
- ◇ 熔接机长时间未使用,或者电极使用次数过多;

◆ 清洁或更换电极之后。

放电校正操作的步骤如下:

- a) 在【设备维护】菜单中选择【放电校正】。
- b) 将切割好的光纤放到熔接机里合上防风盖。
- c) 按开始键 "SET"执行。
  - 1) 系统把光纤的间隙中心设定到测得的放电中心位置。
  - 放电后,系统会测量左右光纤轴向熔融量,对放电电流进行校正。
- d) 如果显示屏上提示"放电电流过大"或者"放电电流过 小",请继续重复上述(b)(c)所述操作直至提示放电 校正成功。
- e) 如果提示"放电校正失败",请重新开始执行步骤(a)。
- f) 放电强度及熔接位置校准成功完成后,按返回键 🤇 🛟

""退出放电校正模式。

注意:①、放电校正模式下的切割角度限定值是单独设置的, 与熔 接模式下的切割角度极限值无关。

②、放电校正一般需要连续执行多次,请用户耐心按照提示进行操作。

#### 3.3 电极的维护

#### 3.3.1 清洁电极

电极表面会因长时间使用会附着杂质,影响放电效果,故 需要对电极进行定期清洁。

具体操作如下:

- a) 长按电源键"()"关机,电源指示灯灭。
- b) 用蘸有酒精的细棉签轻轻擦拭电极尖部。
- c) 按电源键" ()"开启熔接机,电源指示灯亮。
- d) 在【设备维护】菜单中选择【清洁电极】。
- e) 按开始键"SET",熔接机自动放电5次,用大的放电电 流将电极表面的杂质气化,达到稳定放电电流、清洁电极 的效果。

# 注意: 在清洁电极过程中,不要用硬物触及电极尖部,避免损坏电极,影响熔接效果。

#### 3.3.2 更换电极

电极会因使用而磨损,在放电约 5000 次之后请及时更换 电极,否则会影响光纤的熔接效果,导致损耗增大并降低熔接 后的强度。当电极放电次数达到 5000 次,开机后系统会自动提 醒你更换电极,更换电极后放电次数需清零。电极的端部尖锐, 更换时要小心操作。具体更换电极操作如下:

a) 更换电极前,用户需关闭电源,按电源键" (<sup>1</sup>)关机,红

色LED灯灭。

- b) 松开固定在电极盖上的螺丝,取下电极。
- c) 把新电极安装到电极槽内,安装好电极盖,慢慢拧紧螺丝。
- d) 观察两电极连线是否在水平面内,同时在垂直面内;若不 在,请重新安装电极。
- e) 打开电源,将制备好的光纤放入熔接机里,在【设备维护】 菜单中选择执行【放电校正】。
- f) 电极更换完成后,需要在【历史记录】中执行【清零放电 次数】。
- g) 上述操作完成后请重新执行【系统参数自检】。

#### 3.4 系统参数自检试验

该款熔接机提供的系统参数自检功能能够对系统进行自 我诊断测试,检测出关联熔接机性能的几个关键参数。

### 强烈建议,熔接机在下列情况下进行系统参数自检操作, 否则会影响到熔接效果。

- ♦ 系统升级;
- ◆ 更换电极或移动电极后;
- ◆ 熔接机经过了长途运输或者剧烈振动;
- ◆ 连续熔接失败或损耗偏高;
- ◆ 对准过程中连续超调。

系统参数自检的步骤如下:

- a) 用蘸有酒精的棉签清洁 V 槽,并清洁制作好的光纤。该步骤非常重要,请务必操作。
- b) 在【设备维护】菜单中选择【系统参数自检】,按菜单键
   "➡"进入系统参数自检界面。
- c) 将切割好的光纤放到熔接机里合上防风盖,按开始键"SET" 开启系统参数自检。

- d) 正常情况下,参数自检时间会持续2分钟左右,请观察液 晶显示屏上的提示信息,如果自检失败,请根据提示信息 进行修正操作,并重新开启系统自检(步骤(b))。
- e) 系统参数自检提示成功后,按返回键" <⌒ "退出系统参数自检模式。</li>

#### 3.5 熔接机的清洁

#### 3.5.1 清洁 V 型槽

V型槽内如果存在污染物就会使光纤图像偏离正常位置, 造成不能正常对准,引起熔接损耗偏大。所以在平时应定期检 查并清洁 V型槽,具体过程如下:

- a) 打开熔接机的防风盖。
- b) 清洁 V 型槽上的污染物。
- c) 用蘸有酒精的细棉签清洁 V 型槽的底部,并用干棉签擦去
   多余的遗留酒精。

### 注意:不要碰到电极尖。清洁时不要用力过度,不要用硬物(如刀 片)清洁 V 型槽,以避免损坏 V 型槽,造成不能正常使用。

#### 3.5.2 清洁物镜镜片

熔接机使用高精度的应用图像技术对光纤进行定位和对 准,而灰尘附着在物镜镜片上会对处理器图像提取造成干扰, 所以物镜镜片变脏,可能会影响熔接机确定光纤纤芯位置,最 终导致过高的熔接损耗或不良的熔接效果。所以用户应定期清 洁两个物镜镜片,保持镜片的整洁。具体过程如下:

- a) 关闭熔接机电源,打开防风盖。
- b) 用蘸有酒精的细棉签轻轻的擦拭显微镜的镜片。
- c) 然后用干净的干棉签擦去遗留的酒精,观察物镜镜片,确 认其干净无赃物。

38

 d) 打开电源,观察显示图像上有无灰尘,如果还存在灰尘, 需重新清洁显微镜。

注意:清洁时不可以碰到电极,不可以用硬物触及镜头。

#### 3.5.3 清洁光纤压板

光纤压板上有灰尘可能会造成光纤夹持问题,影响熔接效 果。故应定期检查和清洁光纤压板。步骤如下:

- a) 打开防风盖。
- b) 用蘸有酒精的细棉签擦拭压板的表面,确保干净后用干棉 签把压板擦干。

#### 3.5.4 清洁加热炉

加热炉上容易沉积灰尘及赃物,请定期用干棉签清洁加热 盖板。

#### 3.6 固件升级

固件升级是本熔接机提供的一项附加功能,用户可以通过 该功能使熔接机升级到最新的固件版本。

升级的具体步骤如下:

- a) 在【系统设置】菜单中,找到【关于设备选项】按菜单键
   "➡" 进入关于信息的查询页面,可以查看到当前熔接
   机的固件版本 (如 V0.01 / V0.01 / ROM: V0.01)。
- b) 从熔接机生产商处获得最新的升级文件,并对比当前版本 是否一致,如果版本号完全一致,则不必再次升级。
- c) 打开熔接机,用 USB 数据线连接电脑和熔接机,可以发现 电脑上弹出 U 盘操作提示。将升级文件直接拷贝到 U 盘的 根目录下,关机重启。(注意:一定要等文件拷贝完毕后关 机,否则会有异常情况发生。)
- d) 熔接机重启后,请用户根据提示信息操作。正常情况下,

会观察到显示器上的升级进度由 0%渐渐跳转到 100%,如 果出现异常中断,请重新重复步骤(b)(c)(d)。如果遇 到不能解决的问题,请联系售后维护。

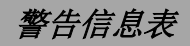

■ 附录1 警告信息表

| 警告信息<br>(括号内为英<br>文提示信息) | 警告原因                                                                                                    | 处理办法                                                                                                    |
|--------------------------|----------------------------------------------------------------------------------------------------|----------------------------------------------------------------------------------------------------|
| 左光纤放置错<br>误(LFPC)        | <ol> <li>左光纤切割长<br/>度过短。</li> <li>左光纤放入V槽<br/>的部分已经折<br/>断。</li> <li>左光纤没有放<br/>入V槽正中。</li> <li>左推进电机接<br/>线问题。</li> </ol> | <ol> <li>若确定符合错误1、2<br/>情况,请重新切割左侧<br/>光纤,并保证切割长<br/>度。</li> <li>若确定符合错误3情<br/>况,则重新放置左侧光<br/>纤。</li> <li>若排除1、2、3错误<br/>后,请进行【系统自<br/>检】,如果还不能解决<br/>故障,请联系售后服务<br/>部门。</li> </ol> |
| 右光纤放置错<br>误(RFPC)        | <ol> <li>右光纤切割长<br/>度过短。</li> <li>右光纤放入V槽<br/>的部分已经折<br/>断。</li> <li>右光纤没有放<br/>入V槽正中。</li> <li>右推进电机接<br/>线问题。</li> </ol> | 同左光纤同类错误处理办法<br>处理右侧光纤。                                                                                                    |

| 左右光纤放置<br>错误(LRFPC)      | 同上。                                                                                             | 同左光纤同类错误处理办法<br>处理左右两侧的光纤。                                                                   |
|--------------------------|-------------------------------------------------------------------------------------------------|----------------------------------------------------------------------------------------------|
| 左光纤不合格<br>(LFNQ)         | <ol> <li>左光纤表面有<br/>灰尘。</li> <li>左光纤切割质<br/>量较差,存在纤<br/>芯缺损、包层损<br/>坏、光纤不完整<br/>现象等。</li> </ol> | <ol> <li>若确定符合错误1,请<br/>用酒精重新清洁左侧光<br/>纤。</li> <li>若确定符合错误2,请<br/>重新切割待熔接光纤。</li> </ol>      |
| 右光纤不合格<br>(RFNQ)         | <ol> <li>右光纤表面有<br/>灰尘。</li> <li>右光纤切割质<br/>量较差,存在纤<br/>芯缺损、包层损<br/>坏、光纤不完整<br/>现象等。</li> </ol> | 同左光纤同类错误处理办法<br>处理右侧光纤。                                                                      |
| 左右光纤不合<br>格<br>(LRFNQ)   | 同上。                                                                                             | 同左光纤同类错误处理办法<br>处理左右两侧的光纤。                                                                   |
| 左光纤端面不<br>合格<br>(LFEANQ) | 左侧光纤端面角度<br>超过预设限定值。                                                                            | 请重新切割左侧光纤;如果<br>多次切割质量都较差,请更<br>换切割刀。<br>(注:在【菜单】->【熔接<br>模式】->【端面角度限定】<br>处可设置端面角度上限<br>值)。 |

| 右光纤端面不<br>合格<br>(RFEANQ)   | 右侧光纤端面角度<br>超过预设限定值。                                                        | 同左光纤同类错误处理办法<br>处理右侧光纤。                                                                                         |
|----------------------------|-----------------------------------------------------------------------------|----------------------------------------------------------------------------------------------------|
| 左右光纤端面<br>不合格<br>(LRFEANQ) | 左、右侧光纤端面角<br>度超过预设限定值。                                                      | 同左光纤同类错误处理办法<br>处理左右两侧的光纤。                                                                                      |
| 光纤角度不合<br>格<br>(FANQ)      | 两侧光纤在水平和<br>垂直方向上的角度<br>误差大于已设定的<br>上限值。                                    | 重新放置两侧光纤。                                                                                                    |
| 损耗偏大                       | <ol> <li>1、熔接损耗超过<br/>设定上限。</li> <li>2、选择不匹配的<br/>光纤种类熔接<br/>程序。</li> </ol> | <ol> <li>1、确定符合错误1,请清<br/>洁 V 槽,重新做【放电<br/>校正】,然后再次熔接。</li> <li>2、确定符合错误2,请更<br/>换到匹配的光纤种类熔<br/>接程序。</li> </ol> |
| 电量不足                       | 当前电池电量已经<br>低于 2%。                                                          | 请插入适配器充电。                                                                                                    |
| 更换电极                       | 电极放电次数超过<br>上限。                                                             | 执行【更换电极】操作、更<br>换后执行【系统自检】操<br>作。                                                                               |
| 记录超限                       | 熔接记录数已经超<br>过上限。                                                            | 请利用 USB 数据线导出原始<br>熔接记录,然后联系授权服<br>务机构做清零处理。                                                                    |

| 对准异常 | <ol> <li>光纤端面有灰<br/>尘或者端面质<br/>量差。</li> <li>被防风盖压的<br/>太紧。</li> <li>LED 灯亮度不合<br/>适。</li> </ol> | 请先重新切割光纤并清洁干<br>净,尝试重新对准,如果不<br>能解决问题,则请执行【系<br>统自检】或者重启熔接机。                 |
|------|-------------------------------------------------------------------------------------------------|------------------------------------------------------------------------------|
| 超时异常 | 熔接对准过程中运<br>行时间过长。                                                                              | 重新开始对准熔接即可,如<br>果连续多次出现该错误,请<br>重启熔接机。                                       |
| 视场异常 | <ol> <li>电极安装位置<br/>不当。</li> <li>熔接机机械结<br/>构遭到破坏。</li> </ol>                                   | 先进行【系统自检】,如果<br>继续提示视场异常,请重新<br>按照规定安装电极棒。如果<br>进过上述2个步骤,仍存在<br>问题请联系售后服务部门。 |
| 数据异常 | 熔接机工作在异常<br>状态下                                                                                 | 继续对准熔接即可,不会影<br>响操作。如果连续多次出现<br>该错误,请重启熔接机。                                  |
| 光源异常 | <ol> <li>LED 灯亮度值设<br/>置不当。</li> <li>防风盖位置安装<br/>不当。</li> </ol>                                 | 请先进行【系统自检】,如<br>果该问题还未得到解决,请<br>联系售后服务部门。                                    |
| 检测异常 | 在执行【系统自检】<br>过程中出现的故障。                                                                          | 请检查光纤是否放置正确,<br>各种接线是否完好。如果该<br>问题还未得到解决,请直接<br>联系售后服务部门。                    |
| 电源异常 | 电池供电不正常。                                                                                        | 请插入适配器供电。                                                                    |

| 加热异常 | 加热不能正常加热。                             | 重启熔接机后看还有无该项<br>提示。如果还有则请联系售 |
|------|---------------------------------------|------------------------------|
|      |                                       | 后服务部门。                       |
| 存储异常 | 数据不能保存。                               | 请联系售后服务部门。                   |
|      | 粉据通信方在毛句                              | 请重启熔接机,如果仍出现                 |
| 通信异常 | ————————————————————————————————————— | 该提示,请联系售后服务部                 |
|      | 北京。                                   | <u> </u> ]°                  |
|      | 摄像头可能已经损                              | 请重启熔接机,如果仍出现                 |
| 图像异常 | 坏或相关接插件接                              | 该提示,请联系售后服务部                 |
|      | 口松动。                                  | <u> </u> ]°                  |
|      | [<br>                                 | 该异常不会影响熔接机正常                 |
| 传感异常 | 府安加内直 时 16 恣<br>哭工作 🖯 🖑               | 工作。具体解决办法请咨询                 |
|      | 아마 자귀 소 태                             | 售后服务部门。                      |
|      |                                       | 请在安装电极棒时保证两侧                 |
| 电极异常 | 两侧电极棒安装异                              | 电极棒尖端对准,并保证两                 |
|      | 常                                     | 侧电极都居于两侧 V 槽正中               |
|      |                                       | 位置。                          |

# 问题及故障排除

| <i>附录2</i> | 问题及故障排除 |
|------------|---------|
|            |         |

| 熔接机工作<br>异常现象                  | 原因                                                                                   | 处理办法                                                                                                 |
|--------------------------------|--------------------------------------------------------------------------------------|----------------------------------------------------------------------------------------------------|
| 放电有嗤嗤声等<br>异常声音                | 电极安装位置不当。                                                                            | 请严格按照要求重新安装<br>电极。                                                                                   |
| 放电延迟或不能<br>放电<br>放电时,熔接机<br>死机 | <ol> <li>电极安装位置不<br/>当。</li> <li>电极尖端被氧化<br/>硅包裹。</li> <li>电极安装位置不正<br/>确</li> </ol> | <ol> <li>1、请严格按照要求重新<br/>安装电极。</li> <li>2、清洁电极尖端或者更<br/>换电极。</li> <li>请严格按照要求重新安装<br/>电极。</li> </ol> |
| 放电校正失败                         | 当前环境对放电造<br>成极大影响。                                                                   | 若连续提示电流偏大,请<br>减小"熔接电流"后再做<br>【放电校正】,反之亦然。<br>如果连续多次执行放电校<br>正失败,请联系售后服务<br>部门。                      |
| 光纤不能正常对<br>准                   | <ol> <li>物镜镜片、LED<br/>灯、V型槽上有灰<br/>尘。</li> <li>熔接机动力系统<br/>工作故障。</li> </ol>          | 先尝试清洁物镜镜片、LED<br>灯、V型槽,如果不能解<br>决问题,请联系售后服务<br>部门。                                                   |

### 问题及故障排除

| 光纤熔接点质量<br>较差            | <ol> <li>光纤上附着有灰<br/>尘。</li> <li>选错光纤类型或<br/>熔接程序。</li> <li>烯接环境变化较</li> </ol> | <ol> <li>1、重新制备光纤,再次<br/>熔接。</li> <li>2、选择正确的光纤类型<br/>及熔接程序。</li> <li>3、进行【放电校正】试<br/>验 标准到合适的故</li> </ol>                                                                     |
|--------------------------|--------------------------------------------------------------------------------|----------------------------------------------------------------------------------------------------|
| 键盘无响应                    | 大。<br>4、控制电机故障。                                                                | <ul> <li>4、重新系统自检。</li> <li>断开电源,重新开机</li> </ul>                                                                                                    |
| 屏幕无亮光或者<br>色彩混乱          | <ol> <li>1、系统运行异常。</li> <li>2、显示屏排线松动<br/>或者损坏。</li> </ol>                     | 断开电源,重新开机,如<br>果还不能解决问题请联系<br>售后维修部门。                                                                                                    |
| 熔接放电后,两<br>侧光纤未接续在<br>一起 | 放电强度异常或者<br>系统运行出错                                                             | 请做放电校正后再继续熔<br>接,如果仍不能解决问<br>题,则关机重启。                                                                                                    |
| 光纤在对准过程<br>中超出视场外        | <ol> <li>1、光纤放置在 V 槽<br/>外;</li> <li>2、系统运行异常。</li> </ol>                      | <ol> <li>请重新放置光纤,保<br/>证居于 V 槽正中位<br/>置。</li> <li>选定【熔接模式】-&gt;<br/>【熔接操作方式】菜<br/>单,进入【手动】模<br/>式,选择操作左右光<br/>纤,操作者可以通过 4<br/>个方向键移动对应侧<br/>的光纤,使其运动到<br/>视场中央,最后再做</li> </ol> |

# 问题及故障排除

|  | 系统参数自检。 |
|--|---------|

### 技术支持及服务信息

#### ■ 附录3 售后服务联系方式

保修期限及条件

如果机器保修期内发生的故障,用户将得到免费的维修 服务:但如果发生以下情况用户将无法获得免费维修:

- ★由自然灾害造成的故障或损坏。
- ★由非正常电压供电引起的故障或损坏。
- ★由错误操作引起的故障或损坏。
- ★由于不按使用手册的操作步骤或使用说明而引起的故 障或损坏。

★损耗件(如电极等)。

#### 请注意:

为确保服务质量,用户在发回熔接机之前,务必请与代理 商联系。以免发生不必要的损失。

为节约维修所需的时间,当用户发回产品时,请在机器包装内附上以下信息:

- 联系人、公司名称,地址,联系电话,传真号码和电 子邮箱。
- 2) 产品的型号和编号。
- 3) 遇到问题及故障描述,包含发生问题的环境(如海拔, 温度,湿度等信息)及发生问题的时间及频率,当前 设备的情况,设备屏幕提示的错误信息及代码,其他 与问题发生相关的信息等。
- 4) 随机附件清单、产品质量保证书。

感谢您的配合!

### 技术支持及服务信息

公司名称: 西安光谷防务技术股份有限公司 地址: 西安市高新区天谷七路国家数字出版基地 A 座 联系电话: 400-163-9699 总机: 029-65669346

传真: 02965669320

邮箱: xaguanggu@xaguanggu.com